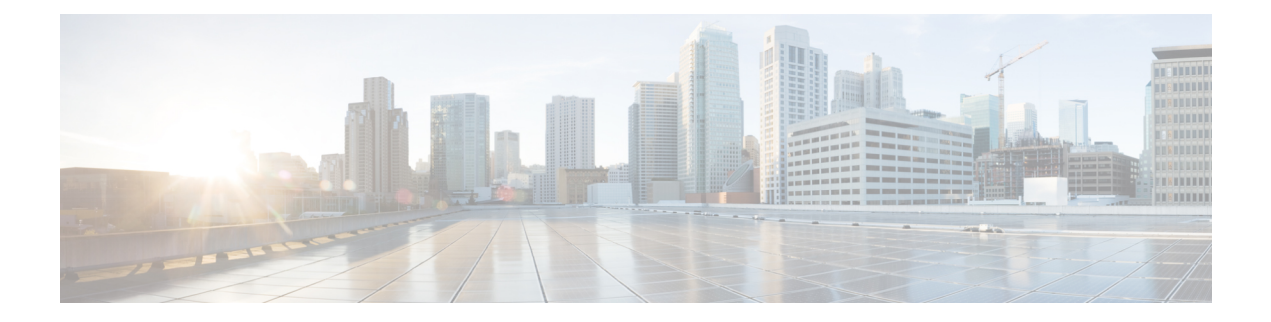

# **OpAdmin Menus**

This chapter provides an overview and screenshot of each of the menus in the OpAdmin portal to illustrate the various menu options that are available for performing tasks. It includes the following topics:

- Configuration Menu, on page 1
- Operations Menu, on page 2
- Status Menu, on page 2
- Support Menu, on page 3

### **Configuration Menu**

The Configuration menu in the OpAdmin portal provides options for configuring your Threat Grid Appliance. Any changes that need to be made to your configuration, must be done using this menu to be in edit mode.

Figure 1: OpAdmin Portal Configuration Menu

| *                                 | Configuration -                                                                                                    | Operations - Status - Support -                                                                                                    |
|-----------------------------------|----------------------------------------------------------------------------------------------------|----------------------------------------------------------------------------------------------------|
| Hor<br>Your '<br>Statis<br>For a: | Appliance Summ<br>Storage<br>Network<br>Notifications<br>License<br>Email<br>Change Passwor<br>SSL<br>SSH<br>CA Certificates<br>Syslog<br>Date and Time<br>LDAP<br>Integratione | configured.<br>service memory usage, CPU usage, and I/O load.<br>e configuration or operating the portal, refer to the resources below<br>CM Documentation<br>Support |
|                                   | NFS<br>Clustering                                                                                                    |                                                                                                    |

### **Operations Menu**

The Operations menu in the OpAdmin portal provides options for backups, applying configuration, and updating the appliance.

Note Choose Update Appliance in the Operations menu to view the Release Notes.

Figure 2: OpAdmin Portal Operations Menu

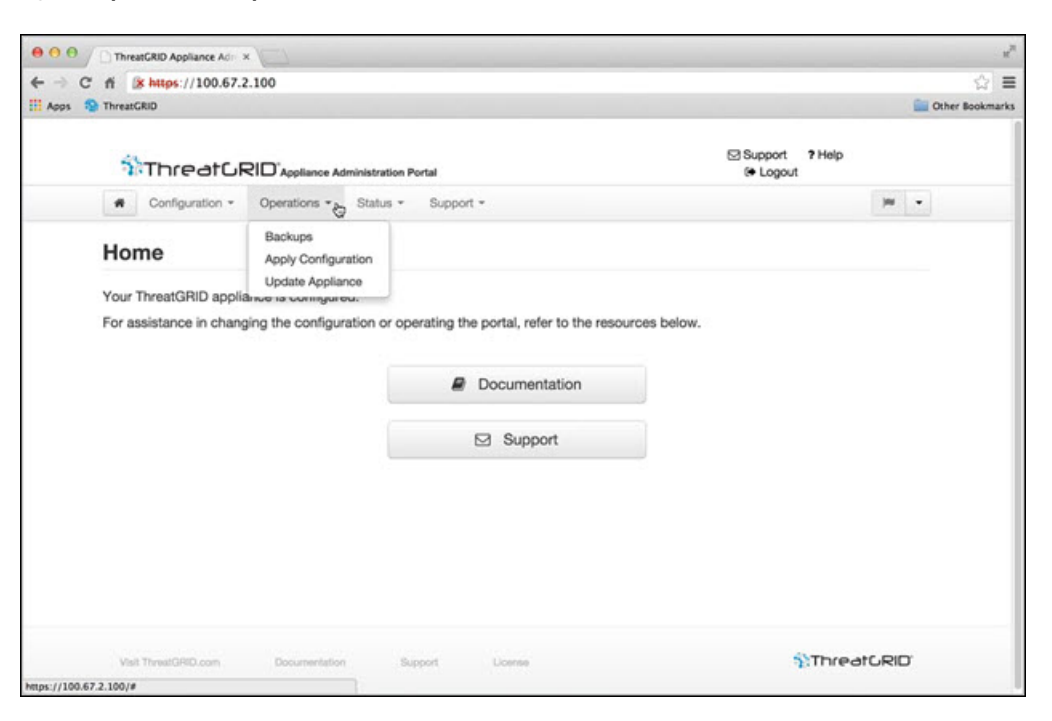

#### **Status Menu**

The Status menu in the OpAdmin portal is used to view the installed version and information about notifications.

#### Figure 3: OpAdmin Portal Status Menu

| ← → C ff & https://100.67.2.100                                                                                                    | ☆ ≡<br>r Bookmarks |
|----------------------------------------------------------------------------------------------------|--------------------|
| Configuration - Operations - Status - Support -                                                                                                 | r Bookmarks        |
| Configurations - Operations - Status - Support -  Support -                                                                                     |                    |
| Configuration * Operations * Status *2* Support *                                                                                               |                    |
|                                                                                                    |                    |
| Home About Notifications                                                                                                    |                    |
| Your ThreatGRID appliance is configured.<br>For assistance in changing the configuration or operating the portal, refer to the resources below. |                    |
| Support Support                                                                                                    |                    |
| Visit ThreatGRID.com Documentation Support License                                                                                              |                    |

## **Support Menu**

The Support menu in the OpAdmin portal is used to start a live support session, take snapshots of your system, and access the Threat Grid Cloud Platform.

ThreatGRID

|                                                     | ortal                                            | Support ? Help<br>(+ Logout |
|-----------------------------------------------------|--------------------------------------------------|-----------------------------|
| Configuration • Operations • Status •               | Support - &                                      | - H                         |
| Home                                                | Live Support Session<br>Support Snapshots        |                             |
| Your ThreatGRID appliance is configured.            | ThreatGRID Cloud Platform                        |                             |
|                                                     | senting the neglet refer to the recourses holder |                             |
| For assistance in changing the configuration or ope | Documentation                                    |                             |
| For assistance in changing the configuration or ope | Documentation Support                            |                             |

#### Figure 4: OpAdmin Portal Support Menu

https://100.67.2.100/#